# Mississippi Management and Reporting System

## **Department of Finance and Administration**

| MMRS Training Materials |                                 |                          |  |  |  |
|-------------------------|---------------------------------|--------------------------|--|--|--|
| 6203                    | Agency – Set Up Sub-Agency (SPB | Revised Date: 09/04/2018 |  |  |  |
|                         | ONLY)                           | Version: 6               |  |  |  |

### Agency – Set Up Sub Agency (SPB ONLY) Table of Contents

| Objective | 3 |
|-----------|---|
| Outcome   | 3 |

### Objective

Establish a Sub-Agency

#### Outcome

Sub-Agency is established

| Your Action                                | System Response                     |
|--------------------------------------------|-------------------------------------|
| 1. Choose <b>AG</b> (Agency) from the Main | The Agency Menu will appear.        |
| Menu and press ENTER.                      |                                     |
|                                            |                                     |
| FMSAS23 PHV5 STATEWIDE PAYROLL A           | ND HUMAN RESOURCE SYSTEM 04/23/2014 |
| PHIMAINU PHIMAINM Age                      | ncy Menu 12:31 PM                   |
| Code Description                           | FastPath                            |
| MA Manage Agency Information               | n                                   |
| BN Browse by Agency Name                   |                                     |
| BA Browse by Agency Number                 |                                     |
| BM Browse by Master Name                   |                                     |
| BR Browse by Master Number                 | _                                   |
| BC Browse Agencies Assigned                | to SPB Analyst                      |
| BH Browse Agency History                   |                                     |
| AP Browse Agency Profile His               | story                               |
| MH Browse Master Agency His                | tory                                |
| PA Browse Agency FY Pending                | Approval                            |
| XA Browse Agency Cross Refer               | rence                               |
| A BIOWSE Agency Closs Rele                 | lence                               |
| Code:                                      |                                     |
| Direct Command:                            |                                     |
| Enter-PF1PF2PF3PF4PF5PF6                   | PF7PF8PF9PF10PF11PF12               |
| Help Main End                              | Quit                                |

|    | Your Action                           | System Response                         |
|----|---------------------------------------|-----------------------------------------|
| 2. | Choose MA (Manage Agency              | The Manage Agency Information Menu will |
|    | Information) from the Agency Menu and | appear.                                 |
|    | press ENTER.                          |                                         |

|                               |                                     |                                               |                        |                            |                   | 01/00/0011                         |
|-------------------------------|-------------------------------------|-----------------------------------------------|------------------------|----------------------------|-------------------|------------------------------------|
| FMSAS23                       | PHV5                                | STATEWIDE                                     | PAYROLL A              | ND HUMAN RESOURC           | E SYSTEM          | 04/23/2014                         |
| PHIMAINU                      | PHIMAI                              | INM Mar                                       | hage Agency            | y information me           | nu                | 12:36 PM                           |
|                               | Code                                | Description                                   | า                      |                            | FastPa            | ath                                |
|                               | МА                                  | Maintain Agency                               | /                      |                            | AGCY              |                                    |
|                               | MM                                  | Maintain Master                               | ,<br>r Agency          |                            | MAGCY             |                                    |
|                               | RA                                  | Reactivate an A                               | Agency                 |                            |                   |                                    |
|                               | RM                                  | Reactivate a Ma                               | aster Agen             | cv                         |                   |                                    |
|                               | MU                                  | Maintain Agency                               | by User                | Agencies                   |                   |                                    |
|                               | FY                                  | Maintain Agency                               | v FÝ Info              | 5                          | AFY               |                                    |
|                               | PB                                  | Maintain Agency                               | ,<br>FY Progra         | am Budget                  | ABUD              |                                    |
|                               | RL                                  | Maintain Agency                               | Auto Rec               | lass List                  | RCLST             |                                    |
|                               | AR                                  | Maintain Agency                               | , Assessmei            | nt Rate                    |                   |                                    |
| Code<br>Direct Co<br>Enter-PF | :<br>ommand:<br>1PF2                | 2PF3PF4                                       | -PF5PF6·               | PF7PF8P                    | 9PF10PF           | L1PF12                             |
| He                            | 1р маі                              | in End                                        |                        |                            |                   | Quit                               |
|                               |                                     |                                               |                        |                            |                   |                                    |
|                               | Y                                   | our Action                                    |                        | Syste                      | em Response       |                                    |
| 3. Choo<br>Mana<br>press      | ose <b>MA</b><br>age Age<br>s ENTE  | (Maintain Agency)<br>ency Information M<br>R. | ) from the<br>lenu and | The Maintain Age           | ncy screen will a | ppear.                             |
| · · · · ·                     |                                     |                                               |                        |                            |                   |                                    |
| PHFNC10<br>PHOAMAGD           | PHV3<br>PHOAMA                      | STATEWIDE<br>1M                               | PAYROLL AN<br>Maintain | ND HUMAN RESOURC<br>Agency | E SYSTEM          | 11/23/2015<br>12:52 PM<br>2 more > |
| *Action:                      | :_ (                                | A,B,C,D,M)                                    |                        |                            |                   |                                    |
| د                             | *Agency                             | /#: Name:                                     |                        |                            |                   | _                                  |
| k                             | *Master                             | #:                                            | Date B                 | stablished:                |                   |                                    |
| Previo                        | ous LBO                             | )#:                                           | Pre                    | evious SPB#:               | More:             |                                    |
| SAAS A                        | Agency                              | #:                                            |                        |                            |                   |                                    |
| Creat                         | tĕ Biĺl                             | #:                                            | Create                 | e Bill Date:               |                   |                                    |
| *Crea                         | *Create Type: *Add/Spec Comp: More: |                                               |                        |                            |                   |                                    |
| *Serv                         | *Service Type: SPB Processed:       |                                               |                        |                            |                   |                                    |
| *SPB                          | Analys                              | st:                                           |                        |                            |                   |                                    |
| Agcy Max                      | x salar                             | у:                                            | _ Curr Ago             | cy Head Sal:               |                   |                                    |
| Inactiva                      | ate Dat                             | :e:                                           | React                  | ivate Date:                |                   |                                    |
| Pay Th<br>*Reas               | nru Dat<br>son Cod                  | le:                                           |                        |                            |                   |                                    |

| Direc | t Comm | and: _ |       |      |      |      |     |     |      |       |       |      |
|-------|--------|--------|-------|------|------|------|-----|-----|------|-------|-------|------|
| Enter | -PF1   | -PF2   | -PF3- | PF4  | -PF5 | -PF6 | PF7 | PF8 | -PF9 | PF10- | -PF11 | PF12 |
|       | не]р   | Main   | End   | Agpb | Note | AgFY |     |     |      | Left  | Right | Quit |

| Your Action                                                                                                    | System Response |
|----------------------------------------------------------------------------------------------------|-----------------|
| <ol> <li>Choose Add and enter the 4-digit<br/>sub-agency code; OR press ENTER<br/>and the next sequential number is<br/>assigned.</li> </ol> |                 |

| Your Action                                 | System Response |
|---------------------------------------------|-----------------|
| 5. Enter the following information:         |                 |
|                                             |                 |
| Name: Enter the sub-agency name.            |                 |
| *Master#: Enter the 5-digit master          |                 |
| agency's number.                            |                 |
| Date Established: The date the sub-         |                 |
| Brovious L BO#: A provious L BO             |                 |
| number if applicable. This is generated     |                 |
| by the system                               |                 |
| Previous SPB#: A previous SPB number        |                 |
| if applicable. This is generated by the     |                 |
| system.                                     |                 |
| SAAS Agency #: Enter the 3-digit SAAS       |                 |
| agency number.                              |                 |
| Create Bill#: Enter the bill number and its |                 |
| origin (House or Senate). Bills             |                 |
| originating in the House are numbered       |                 |
| 1-2000 during each Legislative session.     |                 |
| Bills originating in the Senate are         |                 |
| numbered above 2000 during each             |                 |
| Create Bill Date: Enter the date the        |                 |
| appropriation bill created the sub-         |                 |
| agency. Must be on or prior to the          |                 |
| established date.                           |                 |
| *Create Type: Enter B (LBO/DFA),            |                 |
| Constitution, Governor, OR Statute.         |                 |
| *Add Spec/Comp: Additional                  |                 |
| compensation by earnings code. The          |                 |
| help screen denotes if the agency can       |                 |
| authorize the additional compensation,      |                 |
| if it is authorized by occupation, or both. |                 |
| Service Type: Enter the 2-digit state       |                 |
| SPR Processed: Enter Ves if the agency      |                 |
| is required to report to or comply with     |                 |
| SPB procedures or if SPB processes          |                 |
| the agency's actions: otherwise enter       |                 |
| No.                                         |                 |
| *SPB Analyst: Enter the User ID of the      |                 |
| SPB analyst assigned to the agency.         |                 |
| The system will display the SPB             |                 |
| Analyst's name.                             |                 |

| Your Action                                                                                                    | System Response                                             |
|----------------------------------------------------------------------------------------------------|-------------------------------------------------------------|
| All required data on this panel has now been entered. Optional data can be entered as follows:                                                                                                    |                                                             |
| Agcy Max Salary: The maximum annual<br>salary for an employee within the<br>agency.<br>Current Agcy Head Sal: The salary of the<br>employee that is currently the head of<br>the agency. This is generated by the<br>system.                                                                                                    |                                                             |
| The following fields are used for inactivation and reactivation:                                                                                                    |                                                             |
| <ul> <li>Inactivate Date: Effective date of inactivation.</li> <li>Reactivate Date: Effective date of reactivation.</li> <li>Pay Through Date: The date, which indicates the last date a payment, can be made to an employee once an agency is inactivated.</li> <li>*Reason Code: Code indicating the reason the agency was abolished. The system will populate the description.</li> </ul> |                                                             |
| <ol><li>Press F11 to access the second panel of this screen.</li></ol>                                                                                                    | The second panel of the Maintain Agency screen will appear. |

| PHENC10 PHVE STATEWIDE PAYROLL A<br>PHOAMAGD PHOAMA2M Maintain<br>< 1 more                                                                                                    | ND HUMAN RESOURCE SYSTEM 09/04/2018<br>Agency 12:56 PM<br>1 more >                                              |
|----------------------------------------------------------------------------------------------------|----------------------------------------------------------------------------------------------------|
| *Action: _ (A,B,C,D,M)<br>*Agency#: Name:<br>Address: Street:                                                                                                    |                                                                                                    |
| City: Ext:                                                                                                    | State:Zip:<br>Confidential:                                                                                     |
| <pre>*SPB Mail Type: _ *DFA Mail Type State Tax ID: Federal Tax ID MAGIC Ind: _ Min Leave (DD) *Pers Dir/Cnct Agency#: *PIN: *Agency Head Agency#: *PIN: *Payroll Offcr Agency#: *PIN: Payroll Officer FAX: Pi </pre> | : *EEO4 Function:<br>:<br>: *Warrant Sort Order: N<br>Phone: Ext:<br>Phone: Ext:<br>Phone: Ext:<br>ers Dir FAX: |
| Direct Command:<br>Enter-PF1PF2PF3PF4PF5PF6<br>Help Main End AgPB Note AgF                                                                                                    | PF7PF8PF9PF10PF11PF12<br>Y Left Right Quit                                                                      |
|                                                                                                    |                                                                                                    |
| Your Action                                                                                                    | System Response                                                                                                 |
| Your Action         7. Enter the following information:         Address:       Street City State Zip                                                                                                    | System Response                                                                                                 |

| Your Action                                                                                                    | System Response                                            |
|----------------------------------------------------------------------------------------------------|------------------------------------------------------------|
| Continue entering the following information:                                                                                                    |                                                            |
| <ul> <li>Min Leave (DD): The minimum amount<br/>of leave hours that an agency requires<br/>before an employee is eligible for<br/>payroll direct deposit. Agencies may<br/>have internal policies that determine<br/>whether this is applicable for this<br/>agency.</li> <li>*Warrant Sort Order: Indicates how<br/>payroll warrants will be sorted and<br/>distributed. This field defaults to N.<br/>(Alpha Last Name)</li> <li>*Pers Dir/Cnct Agency#; *PIN; Phone;<br/>Ext:</li> </ul> |                                                            |
| *Agency Head Agency#; *PIN; Phone;<br>Ext:                                                                                                    |                                                            |
| *Payroll Officer Agency#; * PIN; Phone;<br>Ext:                                                                                                    |                                                            |
| *Contract/Cnct Agency#; *PIN; Phone:<br>Payroll officer Fax: Fax number.<br>Pers Dir Fax: Fax number.                                                                                                    |                                                            |
| 8. Press F11 to access the third panel of this screen.                                                                                                    | The third panel of the Maintain Agency screen will appear. |
|                                                                                                    |                                                            |
| PHFNC1U PHV3 STATEWIDE PAYROLL AN<br>PHOAMAGD PHOAMA3M Maintain                                                                                                    | ND HUMAN RESOURCE SYSTEM 11/23/2015<br>Agency 01:06 PM     |

| < 2 more                                                                                                    | Marinearin Agency        | 01.00 14        |
|----------------------------------------------------------------------------------------------------|--------------------------|-----------------|
| *Action: _ (A,B,C,D,M)<br>*Agency#: Name:                                                                                                    |                          |                 |
| PERS ID: _<br>Other PERS ID: _<br>Legislative PERS ID: _<br>Detail Category Report Ind: _<br>Detail Project Report Ind: _<br>Detail Org Report Ind: _<br>Insurance Department Code: _<br>Cafeteria Plan Start Date: _<br>Cafeteria Plan End Date: _<br>Federal Reserve Bank ID Nbr: _<br>ITS Agency Code: _<br>Mesc Account Number: _<br>MESC Covered Empl. 1st Month:<br>Direct Command: | <br><br><br><br><br><br> | ionth:          |
| Enter-PF1PF2PF3PF4F                                                                                                    | PF5PF6PF7PF8PF9          | PF10PF11PF12    |
| Help Main End AgPB M                                                                                                    | lote AgFY                | Left Right Quit |

| Your Action                                                                                                    | System Response                   |
|----------------------------------------------------------------------------------------------------|-----------------------------------|
| 9. Enter the following information:                                                                                                    |                                   |
| <ul> <li>Your Action</li> <li>9. Enter the following information:</li> <li>PERS ID: The agency identification<br/>number used by the state retirement<br/>system (PERS).</li> <li>Other PERS ID: Other identification that<br/>may be assigned by PERS.</li> <li>Legislative PERS ID: The Agency<br/>Number assigned by the retirement<br/>system for the Legislature.</li> <li>Detail Category Report Ind: Yes or No.<br/>Indicates if a detailed category report is<br/>required.</li> <li>Detail Project Report Ind: Yes or No.<br/>Indicates if a detailed project report is<br/>required.</li> <li>Detail Org Report Ind: Yes or No.<br/>Indicates if a detailed organizational<br/>report is required.</li> <li>Insurance Department Code: The<br/>insurance code assigned to the agency<br/>by the Insurance Department.</li> <li>Cafeteria Plan Start Date: The starting<br/>date of the agency's cafeteria plan.</li> <li>Federal Reserve Bank ID Nbr: The<br/>agency's federal reserve bank account<br/>number.</li> <li>ITS Agency Code: The ITS number<br/>assigned to the agency.</li> <li>MESC Account Number: The MS<br/>Employment Security Commission<br/>Agency's reporting accounting number.</li> </ul> | System Response                   |
| MESC Covered Empl.: Number of<br>covered employees for each month of                                                                                                    |                                   |
| quarter.                                                                                                    |                                   |
| 10. Press ENTER.                                                                                                    | The Agency has been added and the |
|                                                                                                    | following message is displayed:   |
|                                                                                                    | Agency xxxx added successfully.   |